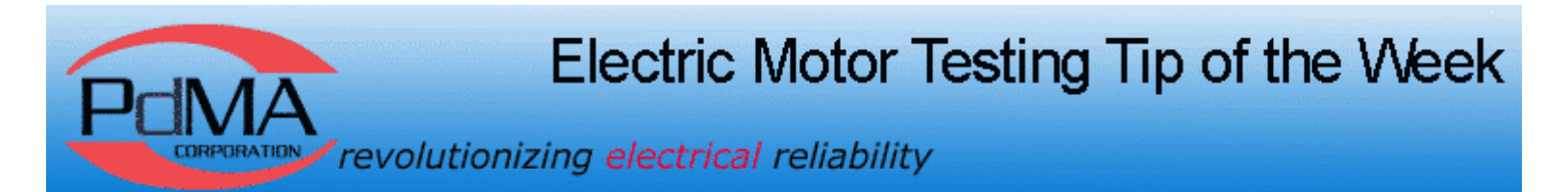

July 14, 2008

## Printing Data Using MCEGold

When printing a Test History, Graph, or Spectrum, it can be accomplished from the File menu by selecting Print Preview. This brings up a single page report of the selected test, graph, or spectrum. From the Print Preview you can use the File menu to export to PDF or HTML or add comments, as well as print. This is an alternative to using the Report function for printing out a single page of data.

You are invited to submit an Electric Motor Testing Tip of your own and receive a free PdMA mug or hat if we publish it! Contact Lou at 813-621-6463 ext. 126 or lou@pdma.com.

Copyright 2007 PdMA Corporation. All rights reserved. The PdMA Tip of the Week is produced by PdMA. PdMA shall not be liable for any errors or delays in the content, or for any actions taken in reliance thereon.